# Глава 7 ИНТЕРНЕТ. ЭЛЕКТРОННАЯ ПОЧТА

## § 21. Понятие сети Интернет. Сервисы сети Интернет

Сеть Интернет (от англ. INTERconnected NETworks объединенные сети) — крупнейшая компьютерная сеть. Выросла из сети ARPANET (Advanced Research Projects Agency Network, 1969 г.), которая соединила четыре удаленных компьютера.

**Пример 21.1.** Сервисы Интернета.

• NEWS — группы новостей, телеконференции;

• FTP — служба передачи файлов;

• IP — телефония;

• **IPTV** — цифровое телевидение;

• IRC — текстовое общение в реальном времени (чат);

• LBS — сервис определения местоположения объекта и др.

Год рождения Всемирной паутины — 1989. Ее автор — британский ученый Тим Бернерс-Ли (год рождения — 1955).

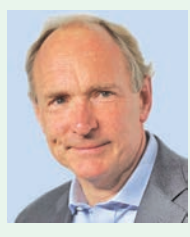

Тим Бернерс-Ли

Необходимость обмена информацией между людьми и компьютерами на расстоянии привела к созданию сети Интернет.

Интернет — всемирная компьютерная сеть, способная передавать информацию из одной точки земного шара в любую другую.

Доступ к Интернету могут получить персональный или мобильный компьютер, телефон, телевизор, автомобиль, игровая приставка, музыкальный центр и др.

Интернет предоставляет пользователю различную полезную информацию, а также образовательные ресурсы. Это — электронные библиотеки, каталоги крупнейших музеев мира, базы данных, статьи, новости, интернет-магазины. В Интернете проводятся онлайн-конференции, организуется общение людей.

Основные возможности Интернета реализуются через его службы (сервисы). Наиболее популярные службы из них — Всемирная информационная паутина и электронная почта. В примере 21.1 перечислены некоторые другие сервисы Интернета.

Всемирная информационная паутина (WWW, World Wide Web) — служба, которая позволяет получать информацию, представленную в виде специальных документов (вебстраниц, www-страниц).

Веб-страница — документ или информационный ресурс Интернета.

Веб-страница может содержать текст, изображения, видео и др. На веб-страницах также могут размещаться ссылки (гиперссылки).

**Гиперссылка на веб-страни**це — часть документа (слово, предложение, рисунок и т. д.), которая ссылается на другую часть этого документа или на другой документ (примеры 21.2 и 21.3).

Для перехода по гиперссылке нужно щелкнуть по ней левой кнопкой мыши. Можно использовать контекстное меню (Правая кнопка мыши — Открыть ссылку). **Пример 21.2.** Вид курсора мыши при наведении его на гиперссылку.

**Пример 21.3.** Типы гиперссылок.

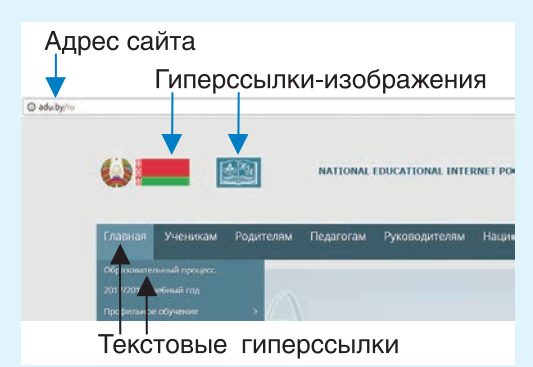

Пример 21.4. Страница «Азбука дорожной безопасности» на Детском правовом сайте https://mir.pravo.by/.

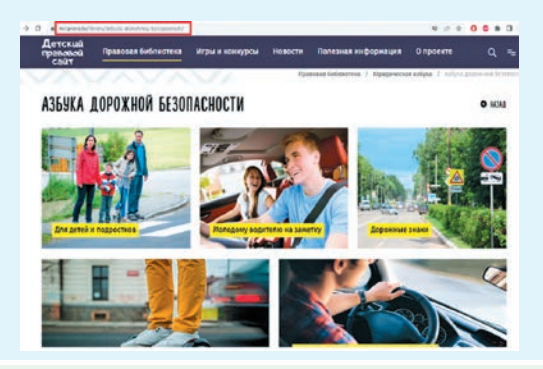

По состоянию на 5.01.2024 г. в мире насчитывалось 5,3 миллиарда пользователей Интернета — 66 % населения Земли (информация заимствована с сайта https://clck.ru/385ZBV). **Пример 21.5.** Значки браузеров.

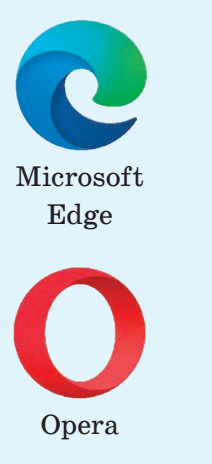

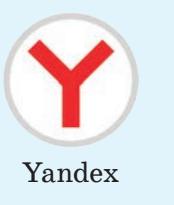

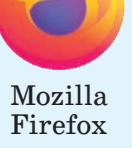

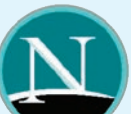

Netscape Navigator

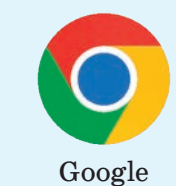

Chrome

**Пример 21.6.** Окно браузера Google Chrome после открытия веб-сайта «Беларусь» по адресу http://www.belarus.by/ru. Это главная страница веб-сайта.

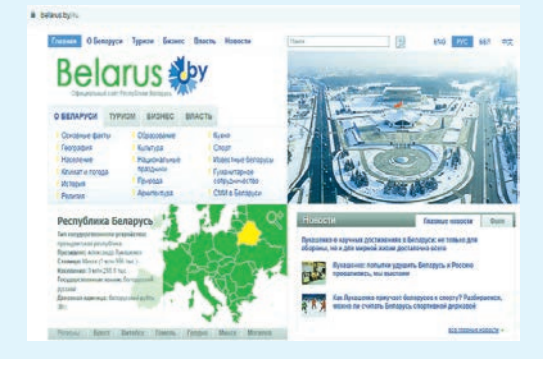

Несколько веб-страниц с общей темой и содержанием, связанных между собой гиперссылками, образуют **веб-сайт.** 

Каждая веб-страница имеет свой уникальный адрес. Адрес веб-страницы содержит способ доступа к странице и имя компьютера в Интернете, на котором она находится.

В адресе указывается краткое обозначение страны или типа сайта: by — Республика Беларусь, ru — Российская Федерация, com — коммерческий сайт, org — некоммерческие организации, edu — образовательный сайт и др.

Для веб-сайта обычно указывают адрес его главной страницы, например: https://adu.by/ru, http://www.krugosvet.ru/, https:// brsm.by/.

Адрес веб-страницы содержит путь к ней (или документу) от главной страницы веб-сайта, например: https://mir.pravo.by/library/ azbuka-dorozhnoy-bezopasnosti/ (пример 21.4).

Здесь https://mir.pravo.by/ адрес главной страницы сайта, https://mir.pravo.by/library/ адрес страницы «Правовая библиотека». Для просмотра веб-страниц предназначены специальные программы — **браузеры** (от англ. *browser* — просматривать).

Значки некоторых браузеров показаны в примере 21.5.

Для просмотра веб-сайта достаточно открыть в браузере его главную страницу. На этой странице размещаются ссылки на другие страницы веб-сайта.

Браузер можно запустить щелчком мыши по его значку на Панели задач, двойным щелчком мыши по значку на Рабочем столе или через систему меню кнопки Пуск. Открывается окно, которое может иметь разный вид у разных браузеров (пример 21.6).

Для открытия веб-сайта или веб-страницы достаточно в адресной строке браузера набрать адрес сайта или страницы и нажать клавишу Enter.

В современных версиях браузеров основные операции скрыты в меню Настройки. В браузере Яндекс основные операции размещены в разделе меню Настройка (пример 21.7). В браузере Google Chrome с помощью кнопки можно распечатать веб-страницу (команда Печать...), Пример 21.7. Раздел Настройка в браузере Яндекс.

 
 Местоположение Мои места
 Общие настройки
 Поиск

 Общие настройки
 Оформление сервисов Яндекса
 Как в системе
 У

 Настройка будет работать во всех сервисах Яндекса, поддерживающих эту настройку
 Настройки языка
 Русский
 У

 Настройка будет работать во всех сервисах Яндекса, поддерживающих эту настройку
 Настройка будет работать во всех сервисах Яндекса, поддерживающих выбранный язык

 Сохранить
 Вернуться
 Вернуться

#### **Пример 21.8.** Окно **Настрой**ки браузера Google Chrome.

| Новая вкладка                   | Ctrl + T              |  |
|---------------------------------|-----------------------|--|
| Новое окно                      | Ctrl + N              |  |
| Новое окно в режим инкогнито    | ie<br>Ctrl +Shift + N |  |
| История                         | •                     |  |
| Загрузки                        | Ctrl + J              |  |
| Закладки                        | ۱.                    |  |
| Масштаб                         | - 100% + []           |  |
| Печать                          | Ctrl + P              |  |
| Трансляция                      |                       |  |
| Найти                           | Ctrl + F              |  |
| Установка приложения "You Tube" |                       |  |
| Дополнительные инструменты      |                       |  |
| Изменить Вырезать               | Копировать Вставить   |  |
| Настройки                       |                       |  |

**Пример 21.9.** Вид окна История просмотров браузера Google Chrome.

| Сегодня - среда, 31 января 2024 г. |   |                                                                                   |  |  |
|------------------------------------|---|-----------------------------------------------------------------------------------|--|--|
| 17:35                              | 9 | Яндекс yandex.by                                                                  |  |  |
| 17:32                              | * | Беларусь, официальный сайт Республики Беларусь<br>Belarus.by www.belarus.by       |  |  |
| 17:26                              | 5 | Полезная информация mir.pravo.by                                                  |  |  |
| 17:23                              | w | Интернет-статистика и тенденции 2024 г. –<br>Website Rating www.websiterating.com |  |  |
| 17:22                              | - | Молодежь Беларуси brsm.by                                                         |  |  |
| 17:13                              | ۵ | ИНФОРМАТИКА 6-2024 – Google Диск drive.google.com                                 |  |  |

**Пример 21.10.** Режим инкогнито в браузере Google Chrome.

| Новая вкладка                 | Ctrl + T        |
|-------------------------------|-----------------|
| Новое окно                    | Ctrl + N        |
| Новое окно в режиме инкогнито | Ctrl +Shift + N |
| История                       | •               |

Пример 21.11. Создание закладки в браузере Google Chrome.

|                      | G 🖻 ★                     |  |
|----------------------|---------------------------|--|
| Закладка добавлена Х |                           |  |
| Название             | Занимательная информатика |  |
| Папка                | Панель закладок 🔹         |  |
| Ещё                  | Готово Удалить            |  |

Пользователи Интернета могут выбирать для хранения закладок специальные сервисы, например «MoeMecro» http:// moemesto.ru/. найти нужный текст (команда Найти...), скопировать выделенный фрагмент страницы для вставки в документ (команда Копировать), изменить масштаб страницы (команда Масштаб) и т. д. (пример 21.8).

История просмотров (команда История) содержит список всех посещенных сайтов пользователем компьютера (пример 21.9).

Использование режима инкогнито (или приватный) позволяет не сохранять в истории просмотра названия посещенных сайтов (пример 21.10).

Путешествуя по сети Интернет, вы можете добавить выбранную веб-страницу в закладки. Закладка (от англ. bookmark) — специальный раздел браузера для сохранения найденной в Интернете информации. Сохраняется адрес сайта или страницы сайта. К этой информации можно обратиться позже.

Для создания закладки на открытую веб-страницу следует выполнить команды Закладки → Добавить страницу в закладки... Далее нужно выбрать название закладки и нажать Готово (пример 21.11). Просмотреть все сохраненные закладки можно с помощью команды Закладки — Диспетчер закладок (пример 21.12).

Для удаления закладки используется команда **Удалить** из контекстного меню. **Пример 21.12.** Общий вид **Диспетчера закладок** в браузере Google Chrome.

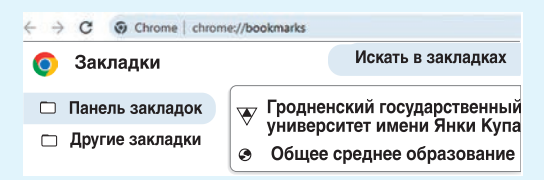

- ? 1. Какие сервисы предоставляет пользователю сеть Интернет?
  - 2. Каково назначение сервиса Интернета WWW?
  - 3. В чем различие между веб-страницей и веб-сайтом?
  - 4. Что представляет собой адрес сайта?
  - 5. Каково назначение браузеров?

### 🖵 🍋 Упражнения

**1** Откройте браузер, введите адрес в адресную строку, посетите страницы сайтов, запишите в тетради адреса посещенных сайтов и содержание просмотренных страниц.

| Энциклопедии                     |                           |  |  |
|----------------------------------|---------------------------|--|--|
| Детская энциклопедия «Потому.py» | https://potomy.ru/        |  |  |
| Энциклопедия «Кругосвет          | https://www.krugosvet.ru/ |  |  |
| Газеты и журналы                 |                           |  |  |
| «Зорька»                         | http://www.zorika.by      |  |  |
| «Вясёлка»                        | http://www.veselka.by     |  |  |
| «Знамя юности»                   | https://www.sb.by/zn      |  |  |
| «Мурзилка»                       | http://www.murzilka.org   |  |  |
| «Ералаш»                         | http://eralash.ru         |  |  |
| «Квантик»                        | http://kvantik.com        |  |  |
| «Квант»                          | http://kvant.mccme.ru     |  |  |

#### 168 Глава 7. Интернет. Электронная почта

| Электронные библиотеки                                                                        |                                              |  |  |  |
|-----------------------------------------------------------------------------------------------|----------------------------------------------|--|--|--|
| Национальная библиотека<br>Беларуси                                                           | http://www.nlb.by                            |  |  |  |
| Центральная научная библиотека<br>имени Якуба Коласа Националь-<br>ной академии наук Беларуси | http://csl.bas-net.by                        |  |  |  |
| Образовательные ресурсы                                                                       |                                              |  |  |  |
| Математические этюды                                                                          | https://etudes.ru                            |  |  |  |
| Школа Пифагора                                                                                | http://школа-пифагора.рф                     |  |  |  |
| История географических<br>открытий                                                            | http://igo.3dn.ru                            |  |  |  |
| Единый информационно-<br>образовательный ресурс                                               | https://eior.by                              |  |  |  |
| Искусство и культура                                                                          |                                              |  |  |  |
| Главные достопримечательности<br>Беларуси                                                     | https://bestbelarus.by/objects/<br>pamyatnik |  |  |  |
| Государственный Эрмитаж                                                                       | http://www.hermitagemuseum.org               |  |  |  |

2 Посетите страницу «Интернет и ребенок» Детского правового сайта https://mir.pravo.by/edu/internet-i-rebenok/, пройдите по ссылкам, которые предложит учитель. Затем в текстовом редакторе подготовьте краткую аннотацию прочитанной информации.

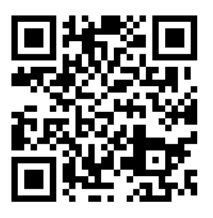